# How to Access and Download LSA SAF (Land SAF) Products

## A. Products ordering and Download:

1) Register at LSA SAF website <u>http://lsa-saf.eumetsat.int</u>:

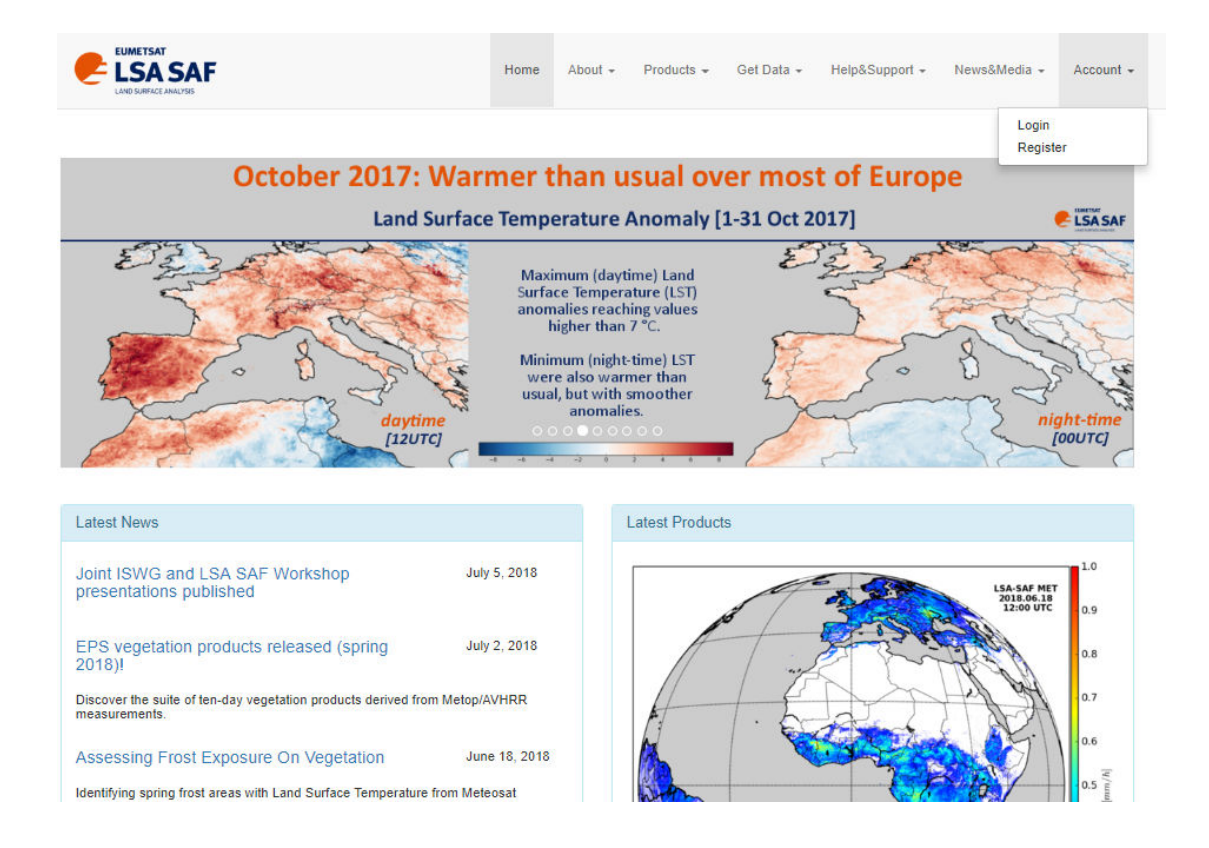

2) Once registered, login to the website with your username and password credentials, and on the top menu select:

Get Data Archived Products

|                                                                                             | Home | About 👻 | Proc | lucts 👻   | Get Data 👻      | Help&Support 🗸                     | News&Media 👻 | Carla Barroso 👻 |  |
|---------------------------------------------------------------------------------------------|------|---------|------|-----------|-----------------|------------------------------------|--------------|-----------------|--|
| $\odot$ Online delivery @ personal ftp server (Recommended)                                 |      |         |      | MSG       | Toolbox         |                                    |              |                 |  |
| O Online access @ LSASAF ftp server (Data availability may be delayed up to a month, depend |      |         |      |           |                 | d on the amount of requested data) |              |                 |  |
| Personal FTP Server                                                                         |      |         |      | Near F    | Real Time       |                                    |              |                 |  |
| Server:                                                                                     |      |         |      |           |                 |                                    |              |                 |  |
|                                                                                             |      |         |      |           |                 |                                    |              |                 |  |
| (FTP address IP or hostname, ex. youraddress.net )                                          |      |         |      |           |                 |                                    |              |                 |  |
| Login:                                                                                      |      |         | Pas  | sword:    |                 |                                    |              |                 |  |
| carla                                                                                       |      |         | •••  |           |                 |                                    |              |                 |  |
| (Your FTP server login goes here )                                                          |      |         | (You | ir passwo | ord goes here ) |                                    |              |                 |  |
| Path:                                                                                       |      |         |      |           |                 |                                    |              |                 |  |
|                                                                                             |      |         |      |           |                 |                                    |              |                 |  |
| (The remote path, with final slash, ex. /tmp/ )                                             |      |         |      |           |                 |                                    |              |                 |  |
| Proceed                                                                                     |      |         |      |           |                 |                                    |              |                 |  |

3) Select the Dissemination Method, by choosing the following options:

|                                                                   | Home        | About 👻       | Products -      | Get Data 👻       | Help&Support +        | News&Media -  | Carla Barroso 👻 |
|-------------------------------------------------------------------|-------------|---------------|-----------------|------------------|-----------------------|---------------|-----------------|
| Archived Products                                                 |             |               |                 |                  |                       |               |                 |
|                                                                   |             |               |                 |                  |                       |               |                 |
| Ordering Method                                                   |             |               |                 |                  |                       |               |                 |
| <ul> <li>Order Operational Products (up to 1000 files)</li> </ul> |             |               |                 |                  |                       |               |                 |
| O Order long time series (Operational Products & Data Record      | s)          |               |                 |                  |                       |               |                 |
| Order Delivery                                                    |             |               |                 |                  |                       |               |                 |
| $\bigcirc$ Online delivery @ personal ftp server (Recommended)    |             |               |                 |                  |                       |               |                 |
| ullet Online access @ LSASAF ftp server (Data availability may b  | e delayed u | o to a month, | depending on th | e server load an | d on the amount of re | quested data) |                 |
| Personal FTP Server                                               |             |               |                 |                  |                       |               |                 |
| Server:                                                           |             |               |                 |                  |                       |               |                 |
|                                                                   |             |               |                 |                  |                       |               |                 |
| (FTP address IP or hostname, ex. youraddress.net )                |             |               |                 |                  |                       |               |                 |
| Login:                                                            |             |               | Password:       |                  |                       |               |                 |
| carla                                                             |             |               |                 |                  |                       |               |                 |
| (Your FTP server login goes here )                                |             |               | (Your passwo    | ord goes here )  |                       |               |                 |
| Path:                                                             |             |               |                 |                  |                       |               |                 |
|                                                                   |             |               |                 |                  |                       |               |                 |
| (The remote path, with final slash, ex. /tmp/ )                   |             |               |                 |                  |                       |               |                 |
| Proceed                                                           |             |               |                 |                  |                       |               |                 |

## And click on the Proceed button

4) Select the system (MSG/SEVIRI based), product, area and time period and click on the **Proceed** button

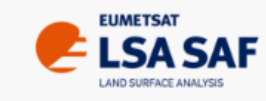

Home About - Products - Get Data

Query Basket

Currently selected system: LandSAF MSG

O MetOp/AVHRR based products

MSG/SEVIRI based products

Change System

#### MSG/SEVIRI based products

|                         | W                                          | Vild Fires    |                  |                             |                 |      |
|-------------------------|--------------------------------------------|---------------|------------------|-----------------------------|-----------------|------|
| (FRPPIXEL) - Fire       | Radiative Power - PIXEL                    |               | (FRPGRID) - F    | Fire Radiative Po           | wer - GRID      |      |
| (FDeM) - Fire D         | etection and Monitoring                    |               | (FRI             | M) - Fire Risk Ma           | ip              |      |
|                         | Vege                                       | tation Stre   | SS               |                             |                 |      |
| (ET) - Ev               | apotranspiration                           |               | (METREF) - R     | eference Evapot             | ranspiration    |      |
| (DMET) - Dai            | ly Evapotranspiration                      |               |                  |                             |                 |      |
|                         | Surface F                                  | Radiation I   | Budget           |                             |                 |      |
| (LST) - Land            | Surface Temperature                        |               | (DSSF) - Down    | ward Surface Sh             | ortwave Flux    |      |
| (DSLF) - Downwa         | rd Surface Longwave Flux                   |               | (ALBED           | 00) - Surface All           | bedo            |      |
| (BRF) - Bi-Direct       | ional Reflectance Factor                   |               | (EM) - La        | and Surface Emi             | ssivity         |      |
| (MTAL) - MSG T          | fen Day Surface Albedo                     | DI (DI        | DSSF) - Daily Do | ownward Surface             | e Shortwave Flu | IX.  |
| (DIDSLF) - Daily Down   | nward Surface Longwave Flux                |               | (DLST) - Deriv   | ed LST: 10-days             | composites      |      |
| (DLST-TSP) - Derived LS | ST: Thermal Surface Parameter              | rs            |                  |                             |                 |      |
|                         | Vege                                       | etation Sta   | te               |                             |                 |      |
| (FVC) - Fraction        | on of Vegetation Cover                     |               | (LAI)            | ) - Leaf Area Ind           | ex              |      |
| (fAPAR) - Fraction of A | bsorbed Photosynthetic Active<br>Radiation |               | (MTFVC) - Fr     | action of Vegeta            | tion Cover      |      |
| (MTLAI) -               | Leaf Area Index                            |               | APAR) - Fraction | of Absorbed Ph<br>Radiation | otosynthetic Ac | tive |
|                         | Sn                                         | low Cover     |                  |                             |                 |      |
| (SC)                    | - Snow Cover                               |               | (SC (15          | min.)) - Snow C             | over            |      |
| Product Developmen      | t Status: Operational Pre                  | e-Operational | Demonstration    | Internal                    | Released        |      |
| Area                    | Date/Time (UTC)                            |               |                  |                             |                 |      |
|                         |                                            |               |                  |                             |                 |      |
|                         | Vear                                       | Month         | Dav              | Hour Micute                 |                 |      |
|                         | Tear                                       | wonun         |                  | nour Minute                 |                 |      |
|                         | Start Date 2017 /                          | January       | / 01             | 00 00                       |                 |      |
| ✓ MSG Disk              |                                            |               |                  |                             |                 |      |

March

/ 31

23

59

South Africa

North Africa

South America

#### Important Notes:

After 11/11/2015 only "MSG Disk" area is available.

Area "Full" only applies for FRPGRID product and before 11/11/2015.

End Date 2017

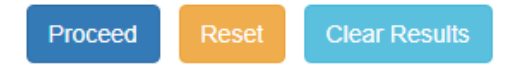

5) Once the list of files shows up, insert the number "1000" in the bottom box and click Paginate, to be able to see all the files. Then, you might need to scroll downs to be able to see all the files. Select All and Add to Basket.

| FVC | 201703000000 | IVISG-DISK | NDES_ESASAE_WSG_EVC_WSG-DISK_201703000000 | 00.1 |
|-----|--------------|------------|-------------------------------------------|------|
| FVC | 201703090000 | MSG-Disk   | HDF5_LSASAF_MSG_FVC_MSG-Disk_201703090000 | 65.7 |
| FVC | 201703100000 | MSG-Disk   | HDF5_LSASAF_MSG_FVC_MSG-Disk_201703100000 | 65.7 |
| FVC | 201703110000 | MSG-Disk   | HDF5_LSASAF_MSG_FVC_MSG-Disk_201703110000 | 65.7 |
| FVC | 201703120000 | MSG-Disk   | HDF5_LSASAF_MSG_FVC_MSG-Disk_201703120000 | 65.7 |
| FVC | 201703130000 | MSG-Disk   | HDF5_LSASAF_MSG_FVC_MSG-Disk_201703130000 | 65.7 |
| FVC | 201703140000 | MSG-Disk   | HDF5_LSASAF_MSG_FVC_MSG-Disk_201703140000 | 65.7 |
| FVC | 201703150000 | MSG-Disk   | HDF5_LSASAF_MSG_FVC_MSG-Disk_201703150000 | 65.7 |
| FVC | 201703160000 | MSG-Disk   | HDF5_LSASAF_MSG_FVC_MSG-Disk_201703160000 | 65.7 |
| FVC | 201703170000 | MSG-Disk   | HDF5_LSASAF_MSG_FVC_MSG-Disk_201703170000 | 65.7 |
| FVC | 201703180000 | MSG-Disk   | HDF5_LSASAF_MSG_FVC_MSG-Disk_201703180000 | 65.7 |
| FVC | 201703190000 | MSG-Disk   | HDF5_LSASAF_MSG_FVC_MSG-Disk_201703190000 | 65.7 |
| FVC | 201703200000 | MSG-Disk   | HDF5_LSASAF_MSG_FVC_MSG-Disk_201703200000 | 65.7 |
| FVC | 201703210000 | MSG-Disk   | HDF5_LSASAF_MSG_FVC_MSG-Disk_201703210000 | 65.7 |
| FVC | 201703220000 | MSG-Disk   | HDF5_LSASAF_MSG_FVC_MSG-Disk_201703220000 | 65.7 |
| FVC | 201703230000 | MSG-Disk   | HDF5_LSASAF_MSG_FVC_MSG-Disk_201703230000 | 65.7 |
| FVC | 201703240000 | MSG-Disk   | HDF5_LSASAF_MSG_FVC_MSG-Disk_201703240000 | 65.7 |
| FVC | 201703250000 | MSG-Disk   | HDF5_LSASAF_MSG_FVC_MSG-Disk_201703250000 | 65.7 |
| FVC | 201703260000 | MSG-Disk   | HDF5_LSASAF_MSG_FVC_MSG-Disk_201703260000 | 65.7 |
| FVC | 201703270000 | MSG-Disk   | HDF5_LSASAF_MSG_FVC_MSG-Disk_201703270000 | 65.7 |
| FVC | 201703280000 | MSG-Disk   | HDF5_LSASAF_MSG_FVC_MSG-Disk_201703280000 | 65.7 |
| FVC | 201703290000 | MSG-Disk   | HDF5_LSASAF_MSG_FVC_MSG-Disk_201703290000 | 65.7 |
| FVC | 201703300000 | MSG-Disk   | HDF5_LSASAF_MSG_FVC_MSG-Disk_201703300000 | 65.7 |
| FVC | 201703310000 | MSG-Disk   | HDF5_LSASAF_MSG_FVC_MSG-Disk_201703310000 | 65.7 |
|     |              |            |                                           |      |
|     |              |            |                                           | _    |

Add To Basket

1000 (max: 1000) Paginate

6) Scroll to the top of the page and click on the **Basket** tab

| Query Basket                                                                                                    |                                                                                                    |
|----------------------------------------------------------------------------------------------------|----------------------------------------------------------------------------------------------------|
| Currently selected system: LandSAF MSG                                                                                                    |                                                                                                    |
| O MetOp/AVHRR based products                                                                                                    |                                                                                                    |
| MSG/SEVIRI based products                                                                                                    |                                                                                                    |
|                                                                                                    |                                                                                                    |
| Change System                                                                                                    |                                                                                                    |
|                                                                                                    |                                                                                                    |
| MSG/SEVIRI based products                                                                                                    |                                                                                                    |
|                                                                                                    |                                                                                                    |
| w                                                                                                    | ild Fires                                                                                                    |
| (FRPPIXEL) - Fire Radiative Power - PIXEL                                                                                                    | (FRPGRID) - Fire Radiative Power - GRID                                                                                                    |
| (FDeM) - Fire Detection and Monitoring                                                                                                    | (FRM) - Fire Risk Map                                                                                                    |
| Veget                                                                                                    | ation Stress                                                                                                    |
| (ET) - Evapotranspiration                                                                                                    | (METREF) - Reference Evapotranspiration                                                                                                    |
| (DMET) - Daily Evapotranspiration                                                                                                    |                                                                                                    |
| Surface R                                                                                                    | adiation Budget                                                                                                    |
| Sundern                                                                                                    | adiation Budget                                                                                                    |
| (LST) - Land Surface Temperature                                                                                                    | (DSSF) - Downward Surface Shortwave Flux                                                                                                    |
| (LST) - Land Surface Temperature<br>(DSLF) - Downward Surface Longwave Flux                                                                                                    | (DSSF) - Downward Surface Shortwave Flux<br>(ALBEDO) - Surface Albedo                                                                                                    |
| (LST) - Land Surface Temperature<br>(DSLF) - Downward Surface Longwave Flux<br>(BRF) - Bi-Directional Reflectance Factor                                                                                                    | (DSSF) - Downward Surface Shortwave Flux<br>(ALBEDO) - Surface Albedo<br>(EM) - Land Surface Emissivity                                                                                                    |
| (LST) - Land Surface Temperature<br>(DSLF) - Downward Surface Longwave Flux<br>(BRF) - Bi-Directional Reflectance Factor<br>(MTAL) - MSG Ten Day Surface Albedo                                                                                                    | (DSSF) - Downward Surface Shortwave Flux<br>(ALBEDO) - Surface Albedo<br>(EM) - Land Surface Emissivity<br>(DIDSSF) - Daily Downward Surface Shortwave Flux                                                                  |
| (LST) - Land Surface Temperature<br>(DSLF) - Downward Surface Longwave Flux<br>(BRF) - Bi-Directional Reflectance Factor<br>(MTAL) - MSG Ten Day Surface Albedo<br>(DIDSLF) - Daily Downward Surface Longwave Flux                                                                  | (DSSF) - Downward Surface Shortwave Flux<br>(ALBEDO) - Surface Albedo<br>(EM) - Land Surface Emissivity<br>(DIDSSF) - Daily Downward Surface Shortwave Flux<br>(DLST) - Derived LST: 10-days composites                      |
| (LST) - Land Surface Temperature<br>(DSLF) - Downward Surface Longwave Flux<br>(BRF) - Bi-Directional Reflectance Factor<br>(MTAL) - MSG Ten Day Surface Albedo<br>(DIDSLF) - Daily Downward Surface Longwave Flux<br>(DLST-TSP) - Derived LST: Thermal Surface Parameters          | (DSSF) - Downward Surface Shortwave Flux<br>(ALBEDO) - Surface Albedo<br>(EM) - Land Surface Emissivity<br>(DIDSSF) - Daily Downward Surface Shortwave Flux<br>(DLST) - Derived LST: 10-days composites<br>s                 |
| (LST) - Land Surface Temperature<br>(DSLF) - Downward Surface Longwave Flux<br>(BRF) - Bi-Directional Reflectance Factor<br>(MTAL) - MSG Ten Day Surface Albedo<br>(DIDSLF) - Daily Downward Surface Longwave Flux<br>(DLST-TSP) - Derived LST: Thermal Surface Parameters<br>Vege: | (DSSF) - Downward Surface Shortwave Flux<br>(ALBEDO) - Surface Albedo<br>(EM) - Land Surface Emissivity<br>(DIDSSF) - Daily Downward Surface Shortwave Flux<br>(DLST) - Derived LST: 10-days composites<br>s<br>tation State |

7) Once in the Basket window select "All" and click the **Disseminate** button at the bottom

| 10 items fo  | und, displa | aying all items. |          |                                                          |                 |
|--------------|-------------|------------------|----------|----------------------------------------------------------|-----------------|
| Remove       | Name        | Date             | Area     | Filename                                                 | Size (MB)       |
| ~            | FVC         | 201701010000     | MSG-Disk | HDF5_LSASAF_MSG_FVC_MSG-Disk_201701010000                | 65.7            |
| $\checkmark$ | FVC         | 201701020000     | MSG-Disk | HDF5_LSASAF_MSG_FVC_MSG-Disk_201701020000                | 65.7            |
| $\checkmark$ | FVC         | 201701030000     | MSG-Disk | HDF5_LSASAF_MSG_FVC_MSG-Disk_201701030000                | 65.7            |
| $\checkmark$ | FVC         | 201701040000     | MSG-Disk | HDF5_LSASAF_MSG_FVC_MSG-Disk_201701040000                | 65.7            |
| $\checkmark$ | FVC         | 201701050000     | MSG-Disk | HDF5_LSASAF_MSG_FVC_MSG-Disk_201701050000                | 65.7            |
| $\checkmark$ | FVC         | 201701060000     | MSG-Disk | HDF5_LSASAF_MSG_FVC_MSG-Disk_201701060000                | 65.7            |
| $\checkmark$ | FVC         | 201701070000     | MSG-Disk | HDF5_LSASAF_MSG_FVC_MSG-Disk_201701070000                | 65.7            |
| $\checkmark$ | FVC         | 201701080000     | MSG-Disk | HDF5_LSASAF_MSG_FVC_MSG-Disk_201701080000                | 65.7            |
| $\checkmark$ | FVC         | 201701090000     | MSG-Disk | HDF5_LSASAF_MSG_FVC_MSG-Disk_201701090000                | 65.7            |
| ~            | FVC         | 201701100000     | MSG-Disk | HDF5_LSASAF_MSG_FVC_MSG-Disk_201701100000                | 65.7            |
| ✓ All        |             |                  |          | Total = 657                                              | MB (uncompresse |
| ☑<br>☑ All   | FVC         | 201701100000     | MSG-Disk | HDF5_LSASAF_MSG_FVC_MSG-Disk_201701100000<br>Total = 657 | MB (uncom       |

- 8) Go to the tab **Basket**,
- 9) Your order should be ready within a few minutes (you may need to refresh the webpage):

# Índice de /LSASAF-Dissemination/Carla/

1 [diretório principal]

| Nome                          | Tamanho | Data de modificação |
|-------------------------------|---------|---------------------|
| order_3497576391844022070.tar | 251 MB  | 03/07/18, 15:26:00  |
| order_6370056821946987809.tar | 44.9 MB | 25/06/18, 13:00:00  |
| order_8851470349161210689.tar | 4.6 MB  | 21/06/18, 15:19:00  |

10) Once the tar file is ready you can click on it to start the download